## KĀ ĀRVALSTNIEKAM PIESAISTA UZŅĒMUMU NO BIS2 PROCESA APRAKSTS

Ja ārvalstnieku ir nepieciešams BISP piesaistīt uzņēmuma, kas ir reģistrēts LR Uzņēmumu reģistrā, profilam, tad rīkojas sekojoši:

## Problēmas piemērs:

"Man pieder uzņēmums SIA "Mika Hekinens", reģ. nr. 40103XXXXXX. Šī uzņēmuma profilu nevaru pievienot pie sava profila, kāpēc?" (skatīt 1. attēlu):

| REBUVNIECĪBAS INFORMĀCIJAS SISTĒMA ( |                    |              |          |          |                 |                      |               |          | Q 🏠 Isceli ? Palidzība 🔠 Panelis 🛛 Mika Hekinens 🎘 |           |            |                   |
|--------------------------------------|--------------------|--------------|----------|----------|-----------------|----------------------|---------------|----------|----------------------------------------------------|-----------|------------|-------------------|
| •                                    | PAR MUMS           | AKTUALITÄTES | KONTAKTI | REĢISTRI | E-PAKALPOJUMI   | BÜVNIECĪBA           | EKSPLUATĀCIJA | NODERĪGI | BIEŽĀK UZDOTIE JAUTĀJUMI                           | APMĀCĪBAS | PALĪDZĪBA  | FOR NON-RESIDENTS |
|                                      | VĒLOS DARBOTIES KĀ |              |          |          |                 |                      |               |          |                                                    |           |            |                   |
|                                      |                    |              |          |          | Mika Hekinens   |                      |               |          |                                                    |           |            |                   |
|                                      |                    |              |          |          | Cita u<br>UR nu | uzņēmuma pār<br>murs | stāvis        |          |                                                    | (         | IZVĒLĒTIES |                   |
|                                      |                    |              |          |          |                 |                      |               |          |                                                    |           |            |                   |

1. Attēls: Ārvalstnieka BISP profils pirms uzņēmuma piesaistes

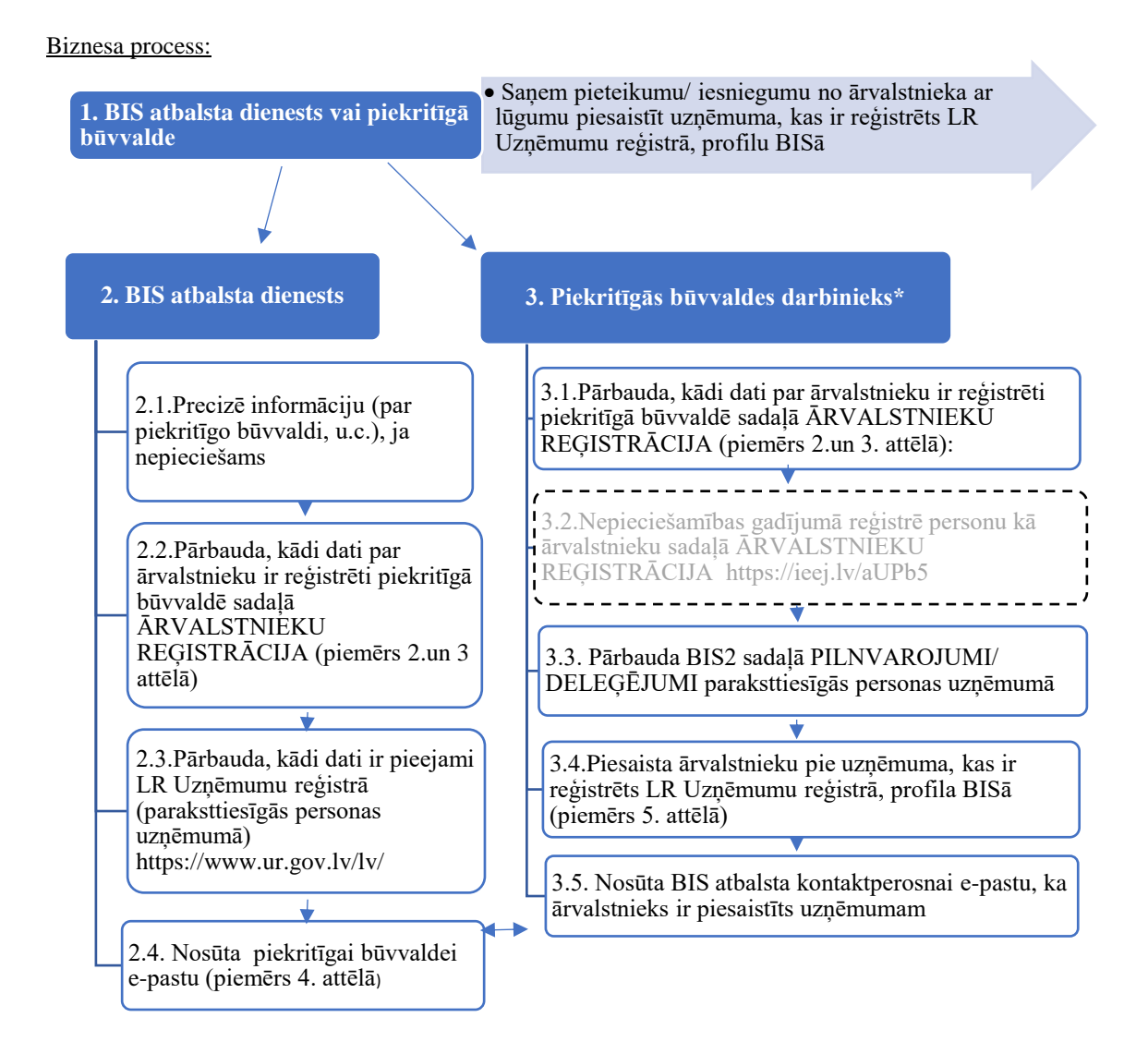

 Persona, kuram ir tiesība "Būvvaldes administrators" vai "BIS2 Ārvalstnieku administrators Būvvaldēm" un "BIS2 Pilnvaru reģistrētājs"

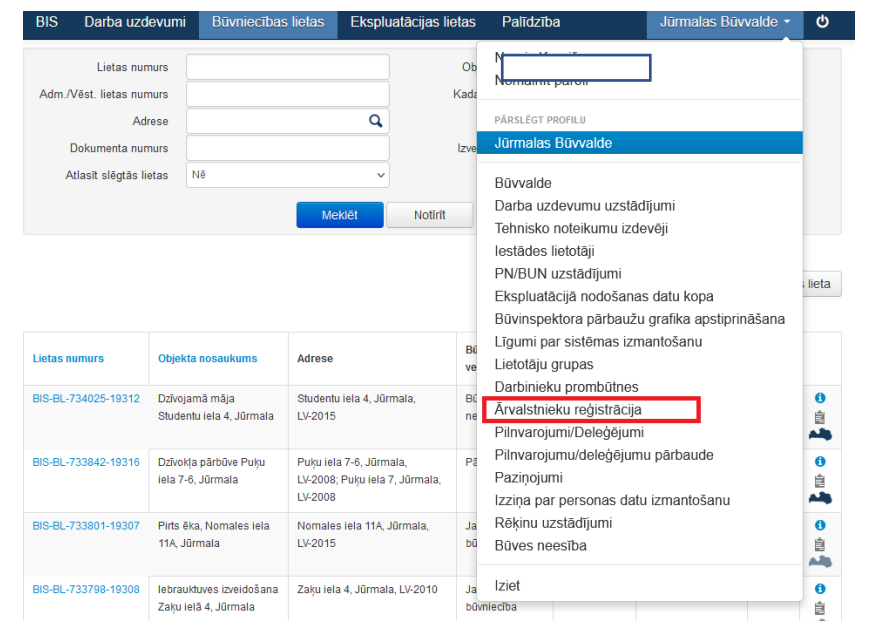

2. Attēls: Būvvaldes darbinieks atver sadaļu "Ārvalstnieka reģistrācija"

| BIS       | Darba uzdev              | umi E           | 3ūvniecības lieta         | s Ekspluatācijas       | lietas | Palīdzība    | Jūrmalas Būvvalde 🝷 | ወ  |
|-----------|--------------------------|-----------------|---------------------------|------------------------|--------|--------------|---------------------|----|
| Ārva      | alstnieka o              | latu p          | precizēšar                | na                     |        |              |                     |    |
| PERSON    | A                        |                 |                           |                        |        |              |                     |    |
|           | * Reģistrēšan            | as veids        | Tiesu administ            | trācija                |        |              |                     |    |
|           |                          |                 | O PMLP                    |                        |        |              |                     |    |
| Tiesu     | administrācijas pi       | ešķirtais<br>ID | 800054-23098              | 8                      | Q      |              |                     |    |
|           |                          | * Vārds         | Mika                      |                        |        |              |                     |    |
|           | *                        | Uzvārds         | Hekinens                  |                        |        |              |                     |    |
|           | * Dzimšai                | nas vieta       | Helsinki                  |                        |        |              |                     |    |
|           | * Dzimšanas              | datums          | xx.xx.xxxx                |                        | 8      |              |                     |    |
|           | * Dzimšan:               | as valsts       | Somija                    |                        | × *    |              |                     |    |
|           | * Dzīvesvieta:           | s adrese        | Pasilnanraitio            | 6E, ESPOO              |        |              |                     |    |
|           | <u>*</u> F               | ilsonība        | Somijas                   |                        |        |              |                     |    |
|           |                          |                 |                           |                        |        |              |                     |    |
|           | ENTIFIKĀCIJA             |                 |                           |                        |        |              |                     |    |
| + Ident   | tificēt ar citu uzņēmumu |                 |                           |                        |        |              |                     |    |
|           |                          |                 |                           |                        |        |              |                     |    |
| LIETOTĂ   | ijs                      |                 |                           |                        |        |              |                     |    |
|           | * Lietotāivārds (        | e-pasts)        | mika.hakinens             | t@omail.com            |        |              |                     |    |
|           |                          | Ir aktīvs       |                           |                        |        |              |                     |    |
|           |                          |                 |                           |                        |        |              |                     |    |
| KONTAK    | TINFORMĀCIJA             |                 |                           |                        |        |              |                     |    |
|           | Telefona                 | numurs          | , +358 90547 <del>6</del> | 876                    |        |              |                     |    |
|           | E-pasts (ja              | atšķiras)       | mika.hakinens             | ⊉gmail.com             |        |              |                     |    |
|           |                          |                 |                           |                        |        |              |                     |    |
| DATNES    |                          |                 |                           |                        |        |              |                     |    |
| Datne     |                          |                 | Izmērs                    | Datums                 |        | Apraksts     | Dokumenta veids     |    |
| Jurma     | las_iela_17.docx         |                 | 20 KB                     | 21.07.2022 14:11       |        |              |                     | Ζ. |
| Pievi     | ienot                    |                 |                           |                        |        |              |                     |    |
| + 138, 58 | рх                       | tQ              |                           | t <b>⊒</b> 869 × 923px |        | Size: 49.4KB |                     |    |

3. Attēls: Dati par ārvalstnieka BIS2 pirms uzņēmuma piesaistes

Labdien! Pie mums BIS atbalstā vērsās **Mika Hekinens**, ko esat reģistrējis kā ārvalstnieku. Viņa profilam nepieciešams piesaistīt uzņēmumu SIA "Mika Hekinens", reģ. nr. 40103XXXXXX. Ar cieņu Vārds, Uzvārds

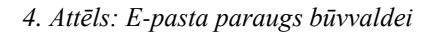

| BIS         | Darba uzdevumi E             | lūvniecības lietas    | Ekspluatācijas lietas | Palidzība | Jūrmalas Būvvalde 🝷 | ወ |
|-------------|------------------------------|-----------------------|-----------------------|-----------|---------------------|---|
| <b>Irva</b> | lstnieka datu p              | precizēšana           |                       |           |                     |   |
| ERSONA      |                              |                       |                       |           |                     |   |
|             | * Reģistrēšanas veids        | Tiesu administrāci    | ja                    |           |                     |   |
|             |                              | O PMLP                |                       |           |                     |   |
| Tiesu a     | idministrācijas piešķirtais  | 800054-230988         | Q                     |           |                     |   |
|             | ID                           |                       |                       |           |                     |   |
|             | * Vārds                      | Mika                  |                       |           |                     |   |
|             | * Uzvārds                    | Hekinens              |                       |           |                     |   |
|             | * Dzimšanas vieta            | Helsinki              |                       |           |                     |   |
|             | * Dzimšanas datums           | XX.XX.XXXX            | <b>#</b>              |           |                     |   |
|             | * Dzimšanas valsts           | Somija                | X v                   |           |                     |   |
|             | <u>*</u> Dzīvesvietas adrese | Pasilnanraitio 6E,    | ESPOO                 |           |                     |   |
|             | * Pilsonība                  | Somijas               |                       |           |                     |   |
|             |                              |                       |                       |           |                     |   |
| V UR IDE    | ENTIFIKĀCIJA                 |                       |                       |           |                     |   |
|             |                              |                       |                       |           |                     |   |
|             | Uzņēmuma UR numu             | s 4000XXXXXXXX        | (                     | 2         |                     |   |
|             | Uzņēmuma nosaukum            | s SIA "MIKA Heki      | nens"                 |           |                     |   |
|             |                              | a Izvēlieties no sara | ksta                  | •         |                     |   |
|             | OR paraksmesiga persor       |                       |                       |           |                     |   |

5. Attēls: Būvvaldes darbinieks piesaista uzņēmumu ārvalstniekam

| → Ārvalstnieks redz piesaistīto uzņēmuma profilu (skatīt 6.attēlu): |                                                                                                    |                                                                                                    |  |  |  |  |  |  |
|---------------------------------------------------------------------|----------------------------------------------------------------------------------------------------|----------------------------------------------------------------------------------------------------|--|--|--|--|--|--|
|                                                                     |                                                                                                    |                                                                                                    |  |  |  |  |  |  |
| BŪVNIECĪBAS INFORMĀCIJAS SISTĒMA                                    |                                                                                                    | Q ☆ isceli ? Palidzība 🗄 Panelis 있 Mika Hekinens, - 놨                                                            |  |  |  |  |  |  |
| ◄ PAR MUMS AKTUALITATES KONTAKTI REĢISTRI E-PAKALPOJUMI             | DOVINESTBA   EKSPLUATACIJA   NODENTHI   DIEZAK VZDOTHE JAUTAJIMI   APMASTBAS   PALTOZTBA   FOR NOM-BES                                  | silears >                                                                                                    |  |  |  |  |  |  |
|                                                                     | VĒLOS DARBOTIES KĀ                                                                                                    |                                                                                                    |  |  |  |  |  |  |
|                                                                     | S Mika Hekinens                                                                                                    | VELETIKS                                                                                                    |  |  |  |  |  |  |
|                                                                     | Nosaskums Sabiedha ar innobedru atbildtu." Mika Hekinens<br>UR aumaus 4000000000 UI<br>Juridiakā adrese Taluma isla Ja. Jomala, UV-2012 | nterns                                                                                                    |  |  |  |  |  |  |
|                                                                     | Cita utrjemuma pärstävis<br>UR numus                                                                                                    | WILTONS                                                                                                    |  |  |  |  |  |  |
|                                                                     | Būvniecības valsts kontroles birojs   Informācijas pārpublir                                                                            | Joěšanas gadijumā atsauce uz Būvniecības informācijas sistēmu obligāta. ( Bukt: 47336 (20230817210129) (staging) |  |  |  |  |  |  |

6. Attēls: Ārvalstnieks BISP redz ne tikai savu privāto, bet arī piesaistīto uzņēmuma profilu.